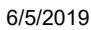

| 6/5/2019                                                                |                                                                                                    | Create                                                                                                    | Windows 10 ISO imag                                                                                                    | ge from Existing Insta                                                                                                    | llation   Tutorials                                                                    |                      |          |
|-------------------------------------------------------------------------|----------------------------------------------------------------------------------------------------|----------------------------------------------------------------------------------------------------|----------------------------------------------------------------------------------------------------|----------------------------------------------------------------------------------------------------|----------------------------------------------------------------------------------------|----------------------|----------|
|                                                                         | Forums                                                                                                    |                                                                                                    |                                                                                                    | User I<br>V R                                                                                                    | Name Password                                                                          | Log in               | Register |
| What's New?                                                             | Forum Tutorials                                                                                                    | News .                                                                                                    | loin Us                                                                                                    |                                                                                                    |                                                                                        | Search               |          |
| 🔒 Forum                                                                 | Windows 10 Forums                                                                                                    | Tutorials                                                                                                    |                                                                                                    |                                                                                                    | Page 1 of                                                                              | 36 <b>1</b> 2 3 11 . | 🕨 Last 🕨 |
|                                                                         | Create Windows                                                                                                    | s 10 ISO in                                                                                                    | nage from Exist                                                                                                    | ing Installatior                                                                                                    | n                                                                                      |                      |          |
|                                                                         | <i>How to create a Wind</i><br>Published by Kari "Ka<br>25 Sep 2018                                                                                                    | <i>dows 10 ISO ir</i><br>Ilsarikänni" Fii                                                                                    | nage for clean, in-pla<br>nn                                                                                                    | ace upgrade and re                                                                                                    | epair install<br>Category                                                              | /: Installation &    | Upgrade  |
|                                                                         | How to create a W                                                                                                    | /indows 10                                                                                                    | ISO image for cle                                                                                                    | ean, in-place upູ                                                                                                    | grade and rep                                                                          | oair install         |          |
| 1 Info                                                                  | rmation                                                                                                    |                                                                                                    |                                                                                                    |                                                                                                    |                                                                                        |                      |          |
| Since b<br>file of r<br>media                                           | eginning of Windows In<br>Iew upgrade build to an<br>to be used in clean, in-p                                                                                                    | sider program<br>ISO image (tu<br>lace and repa                                                                              | n we geeks have hac<br>utorial). With it we co<br>ir installs.                                                                                                    | l an possibility to co<br>ould create DVD / U                                                                                                  | onvert the ESD<br>SB install                                                           |                      |          |
| Since V<br>(UUP),<br>modific<br>but it s                                | /indows 10 Insider Build<br>which no longer offers t<br>ations users can at leas<br>eems that this option m                                                                                 | d 14986 Micro<br>the <b>install.esd</b><br>st for now disa<br>light not be av                                                | soft has started to u<br>file (read more in th<br>able <b>UUP</b> and get <b>ES</b> I<br>vailable in the future                                                        | se new <b>Unified Up</b><br>is post). Through s<br>D version of the bu                                                                         | <b>date Platform</b><br>ome registry<br>ild upgrade,                                   |                      |          |
| UUP is<br>installa<br>full Wir<br>app ver<br>system<br>downlo<br>was do | of course a positive cha<br>tion only downloading a<br>idows system (all syster<br>rsion even in case the n<br>file, component or app<br>ad size to be bigger, in<br>wnloaded and everythir | nge. It is diffe<br>and installing<br>n files and na<br>ew build did r<br>lication was u<br>addition to lo<br>ng overwritter | rential, scanning use<br>those system files th<br>tive applications) we<br>tot include a newer u<br>pdated, ESD upgrad<br>nger time required f<br>n with every upgrade | er's existing Window<br>hat have changed. I<br>re replaced, with th<br>updated version. Re<br>e replaced it. This c<br>or upgrade becaus<br>e. | ws 10<br>n ESD upgrade<br>ne same file or<br>egardless if a<br>aused<br>e full Windows |                      |          |
| Howev<br>Microso<br>we <b>Fas</b> t                                     | er, the possibility to crea<br>oft has usually released<br>t <b>Ring</b> users do need an                                                                                                   | ate an ISO ima<br>an ISO when<br>option to cre                                                                               | age is, has been and<br>a build has been rele<br>ate our own install n                                                                                                 | will be important t<br>eased to <b>Insider Slo</b><br>nedia.                                                                                   | o many users.<br><b>ow Ring</b> , but                                                  |                      |          |
| This tur<br>reason<br>make a<br>user wa                                 | corial will show how to c<br>are not able to use met<br>n ISO image. Methods t<br>anting a customized Wir                                                                                   | create an ISO f<br>thods told in T<br>cold in this tut<br>ndows install i                                                    | file of the latest Wind<br>en Forums ESD to IS<br>orial are not only me<br>media can do so follo                                                                       | dows 10 build in ca<br>50 and UUP to ISO<br>eant for Fast Ring Ir<br>owing these instruc                                                       | se you for any<br>tutorials to<br>nsiders, any<br>ctions.                              |                      |          |
| The ISC<br>installa<br>your ne                                          | ) image made as per ins<br>tion. Tutorial shows you<br>eeds:                                                                                                    | structions in tl<br>u three alterna                                                                                          | nis tutorial will be ba<br>ative methods to cre                                                                                                    | ised on an existing<br>ate an ISO image, c                                                                                                    | Windows 10<br>depending on                                                             |                      |          |
| • Pa                                                                    | rt One: Standard Windo                                                                                                    | ws 10 ISO ins                                                                                                    | tall media                                                                                                    |                                                                                                    |                                                                                        |                      |          |
| •                                                                       | An " <b>Out of the box</b> " IS<br>from Microsoft. Altern<br>Included in tutorial on<br>Basically a method ne<br>are available<br>This ISO will be genera                                   | O, as any star<br>native for <b>ESD</b><br>Ily as an exam<br>ver needed as<br>alized meanin                                  | Idard Windows 10 IS<br>to ISO and UUP to IS<br>ple about how an IS<br>s long as ESD to ISO<br>g it is hardware inde                                                    | O image you can d<br>O methods<br>O can be made by<br>and / or UUP to ISC<br>pendent and can b                                                 | ownload<br>yourself.<br>O methods<br>oe used to                                        |                      |          |
|                                                                         | install Windows on an<br>machine is a legacy BI<br>partitioning                                                                                                    | y computer ca<br>OS machine v                                                                                                | apable of running W<br>vith MBR partitioning                                                                                                    | indows 10, regardlo<br>g, or a UEFI machin                                                                                                    | ess if the<br>e with GPT                                                               |                      |          |
| • Pa                                                                    | rt Two: Custom ISO with                                                                                                    | n pre-installed                                                                                                    | software & pre-set                                                                                                    | user accounts                                                                                                    |                                                                                        |                      |          |
| •                                                                       | This option creates a<br>accounts with all their<br>installed software and<br>Using this ISO to insta                                                                                       | Windows 10 IS<br>settings, cust<br>I so on<br>II Windows is                                                                  | 50 which already cor<br>comisations and pers<br>much faster than ins                                                                                                   | ntains your preferro<br>sonalisations, prefe<br>stalling with standa                                                                           | ed user<br>rrred pre-<br>rd ISO, at                                                    |                      |          |
| This websi                                                              | the same time making<br>pre-installed                                                                                                    | g installing you                                                                                                    |                                                                                                    | e unnecessary as it                                                                                                    | s already                                                                              | Read more            | 20726    |

- As the ISO is not generalized and it contains all existing user accounts and data it should only be used to install Windows on your home computers
- As ISO includes hardware drivers for the PC it was made form, installing on another PC may take a while because Windows needs to replace those drivers. Windows 10 is pretty good in doing that, however this method can only be recommended for relatively small home networks or as a restore media on your only PC. Use method in Part Three instead to create a truly hardware independent, generalized ISO instead

# • Part Three: Custom ISO with pre-installed software, no user accounts

- As in Part Two but a generalized ISO image without any pre-set user accounts, with pre-installed software, desktop, File Explorer and Start customisations
- All customisations and personalisations will automatically be applied to all new user accounts
- Clean install will perform a normal OOBE, asking for regional settings, initial user and so on
- This ISO will be generalized meaning it is hardware independent and can be used to install Windows on any computer capable of running Windows 10, regardless if the machine is a legacy BIOS machine with MBR partitioning, or a UEFI machine with GPT partitioning

Select **Part One**, **Two** or **Three** to prepare Windows for image capture according to your needs, continue from **Part Four** to capture Windows install image and create the ISO image.

ISO images will be bootable on both BIOS / MBR and UEFI / GPT systems.

# 📝 Note

This tutorial will show how to use either a physical computer or a virtual machine to create the ISO. All virtual machine references and instructions in this tutorial apply to **Hyper-V**, available in Windows 10 PRO, Education and Enterprise editions. **Oracle VirtualBox** and **VMware** users might need to consult their preferred virtualisation platform's documentation if instructions can't be used as is.

Everything in this tutorial can be made in each edition of Windows 10 (in Home and Single Language editions using a physical machine or third party virtualisation platform) with native Windows tools and programs, apart from **Windows Deployment and Imaging Tools**, part of **Windows 10 Assessment and Deployment Kit** (ADK) needed in **Part Five**. The **ADK** is a <u>free</u> native Microsoft tool, downloadable directly from Microsoft (download link in Part Five).

If you will do this on a Hyper-V virtual machine (recommended method), set the new virtual machine to use Standard checkpoints instead of default Production checkpoints. You can do this in virtual machine's settings:

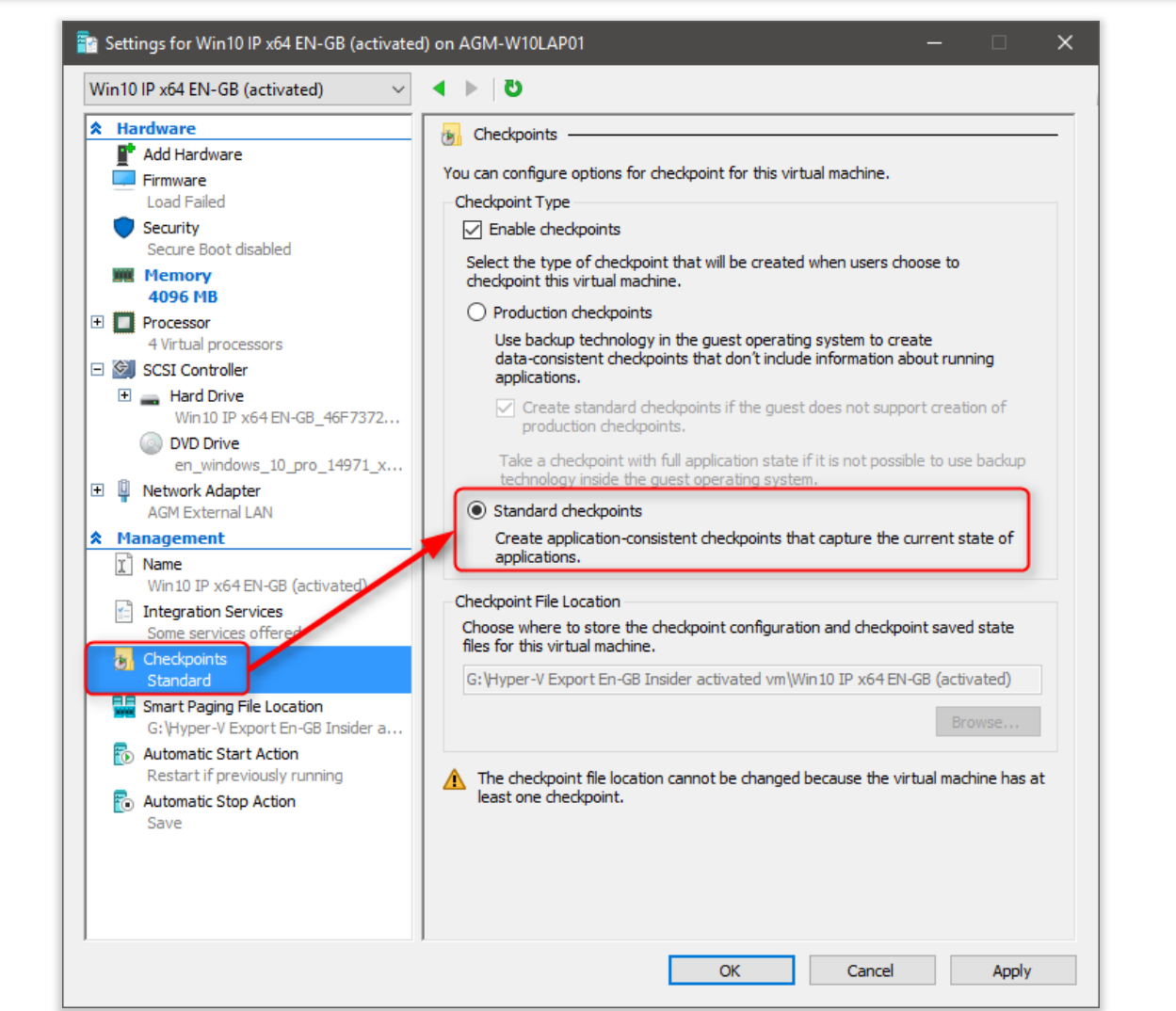

Virtual machine generation is irrelevant, you can use Generation 1 or 2 as you wish.

These instructions might look complicated but really, this is extremely easy and fail proof. Just follow the instructions to the letter. Don't hesitate to post your questions and possible issues or about anything you don't understand in this thread, we will try to reply as fast as possible :)

This tutorial applies to all Windows versions and editions starting from Windows Vista.

# 🔊 Contents

Click links to jump to any part

| Part One: Standard W10 ISO                                               |                                                                    |
|--------------------------------------------------------------------------|--------------------------------------------------------------------|
| Part Two:                                                                | Custom W10 ISO with pre-installed software & pre-set user accounts |
| Part Three: Custom W10 ISO with pre-installed software, no user accounts |                                                                    |
| Part Four: Capture Windows image (create custom install.wim)             |                                                                    |
| Part Five:                                                               | Create a bootable ISO                                              |
| Part Six:                                                                | Additional tips & information                                      |

# Create Windows 10 ISO image from Existing Installation | Tutorials

Standard W10 ISO

🕲 Part One <

# 📝 Note

This method will produce an ISO image which can be compared to any original Windows 10 ISO you download from Microsoft. It gives a clean Windows installation when used, with the latest build (depending of course on if you upgraded to latest Fast Ring build before making the ISO).

ISO created will include no user profile folders, personal user data and files.

This is the recommended method if you simply need a clean, standard Windows 10 ISO install media.

1.1) Clean install Windows on your reference machine (physical or vm) with the latest available build install media

1.2) When on Desktop, opt in for Insider Fast Ring build upgrades (tutorial), restart

**1.3)** Let the vm or physical machine stay on, it will soon pick the latest **Fast Ring** build upgrade (although often getting upgrade immediately, it in some cases might take up to 48 hours online time. The less you let machine to be off and offline, the sooner you will get the upgrade).

When upgrade has been found let Windows Update to download and prepare it and finally restart letting Windows to be upgraded. If using Hyper-V, create a checkpoint when upgrade has been done and you are back on desktop

📝 Note

Alternatively, if you already have a physical or virtual machine upgraded to the latest build, the build you want to make an ISO image from, you can skip steps **1.1** to **1.3** above and use this existing Windows installation instead.

If doing so, please notice that you should first uninstall all installed software except native Windows 10 apps.

**1.4)** Restart Windows in Audit Mode with following command in Command Prompt:

%windir%\system32\sysprep\sysprep.exe /audit /reboot

**1.5)** Windows will now restart in Audit Mode using built-in administrator account. You will see a **Sysprep** prompt in the middle of display:

| ystem Preparation Tool (Syspre | ep) prepares the machine fo |
|--------------------------------|-----------------------------|
| aroware independence and de    | anup.                       |
| System Cleanup Action          |                             |
| Enter System Out-of-Box Exp    | erience (OOBE) V            |
| Generalize                     |                             |
| Shutdown Options               |                             |
|                                |                             |

Leave it open for now.

**1.6)** Delete all existing user accounts and their user profile data (**Option One** in this tutorial), uninstall all possibly installed third party software

**1.7)** You are at the moment signed in using Windows **built-in administrator account**. In File Explorer, open **C:\Users\Administrator** folder and check that all user folders are empty deleting all possibly found content

**1.8)** Run **Disk Clean-up**, selecting and removing everything possible (tutorial).

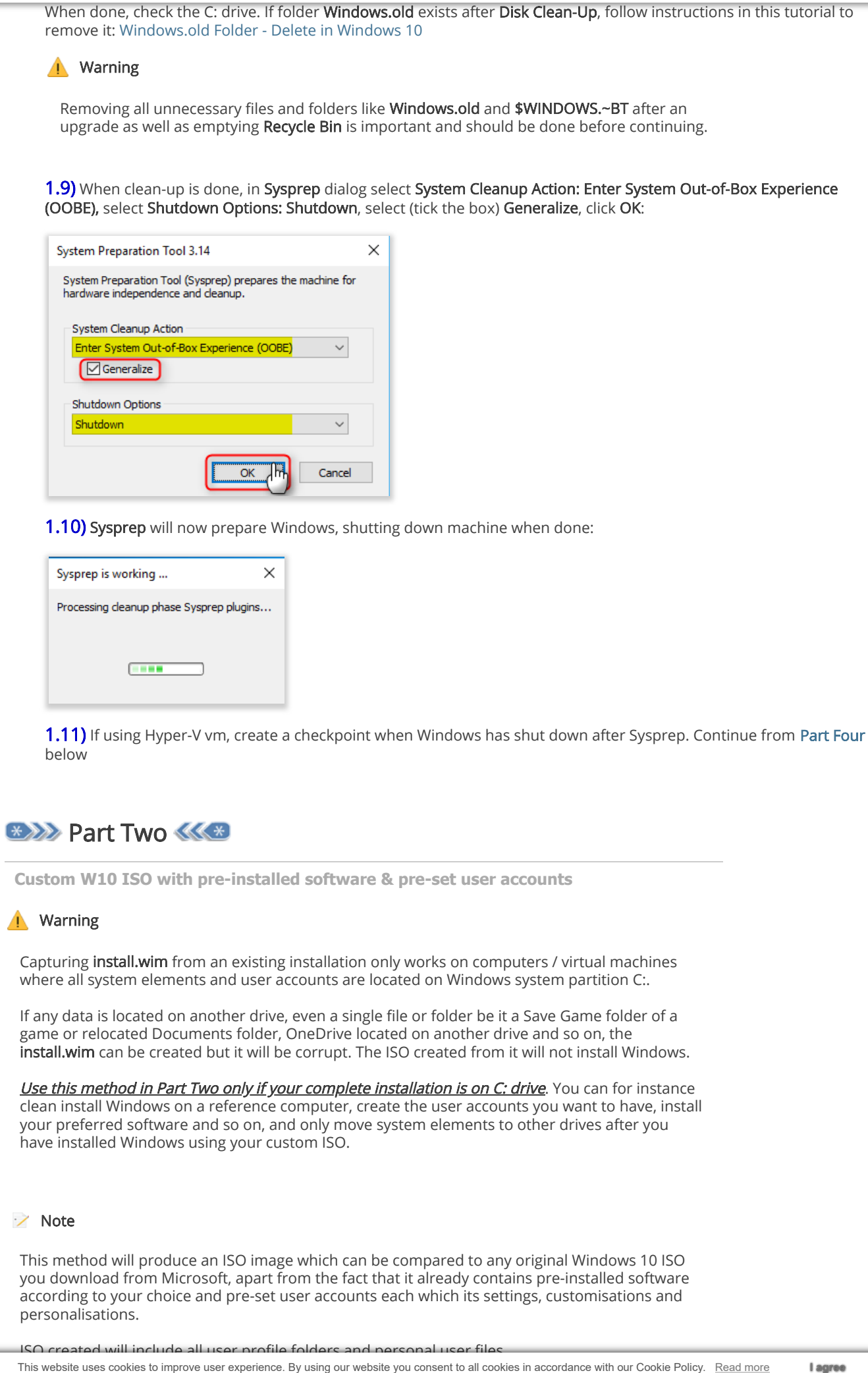

As the settings and user accounts are pre-set, installation using this ISO will be faster than using a standard ISO because Windows don't have to run OOBE setup. Shorter install time, with pre-installed software (depending on the amount of personal files in user folders).

This method is recommended *if and only when* the ISO will never be used to install Windows on any other computer than your own computers.

Recommended: To speed up capturing **install.wim** in Part Four, and make installation using your customised ISO faster, move as much of personal user content from each profile folder to an external drive before proceeding. When ready, move the data back to respective user profiles.

**2.1)** Create all user accounts you want to, signing once in to each account to create profile folders. Sign out from all new user accounts, sign in to your main local admin account

**2.2)** Install / uninstall software as you prefer, update Windows fully.

2.3) Run Extended Disk Clean-up, selecting and removing everything possible (tutorial)

# 🔔 Warning

Removing all unnecessary files and folders like **\$WINDOWS.~BT** after an upgrade, as well as emptying **Recycle Bin** is extremely important!

2.4) Shut down the PC

2.5) Continue from Part Four below

# 🔊 Part Three 🐗

Custom W10 ISO with pre-installed software, no user accounts

# 📝 Note

This method will produce an ISO image which can be compared to any original Windows 10 ISO you download from Microsoft, apart from the fact that it already contains pre-installed software according to your choice. It will also contain a customised and personalised **default user profile**, the base Windows uses whenever a new user profile will be created.

Customised default user profile means that whenever a new user account is created, all customisations (Start tiles, File Explorer & desktop icon and view settings, colours, wallpaper, theme, screensaver and so on will be applied to new user profile instead of Windows defaults.

Installation using this ISO will take somewhat longer than using a standard ISO because it not only contains full Windows setup, but also the pre-installed software. Notice that depending on how much space pre-installed software takes, you might not be able to burn this ISO to a standard 4.7 GB DVD disk but have to use a dual layer disk or a USB flash drive instead.

ISO created will include no user profile folders, personal user data and files.

This ISO image can be used on any hardware setup capable of running Windows and can be shared, subject to people you share the ISO with have valid licenses and / or activation keys for both Windows 10 and pre-installed software.

**3.1)** Clean install your preferred Windows 10 build on your reference machine, a Hyper-V or other virtual machine or a spare physical computer. When installation stops first time after installation to wait user input, do not click anything. Instead, press CTRL + SHIFT + F3 to restart Windows in Audit Mode:

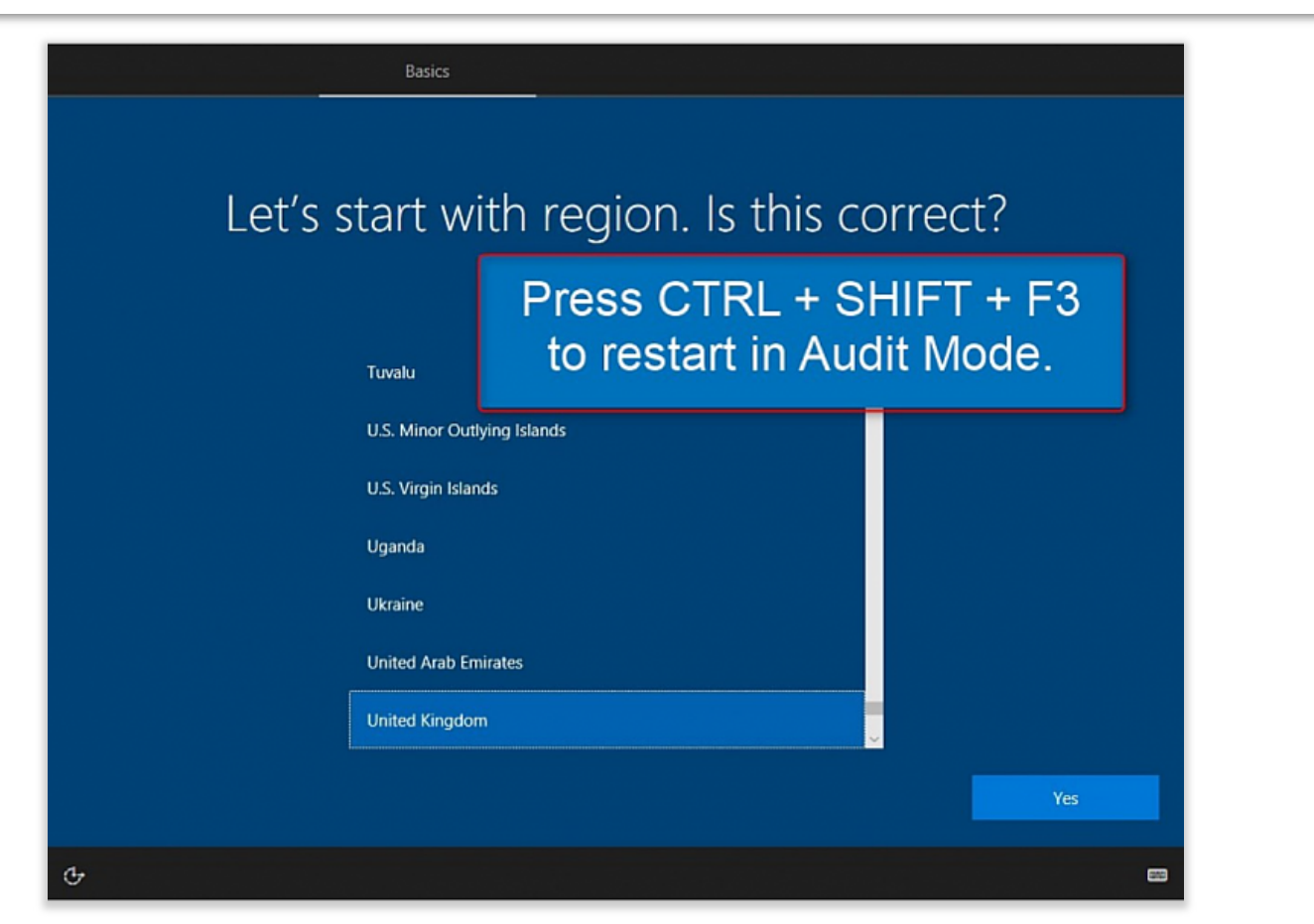

Alternatively follow steps 1.1 to 1.7 in Part One above, continue then from step 3.2 below

**3.2)** Reconnect Ethernet / WiFi (physical machines) or external switch (Hyper-V virtual machines) to get Internet connection

**3.3)** Install your preferred software, customise and personalise Windows, remove / add **Start** tiles as you wish (see Part Six Step 6.1), set your preferred group policies (group policies not available in Home and Single Language editions). Do not run any program you install!

Notice that software installed now will be included in ISO install media, and will be pre-installed for all users on each computer you install Windows to using this custom ISO

📝 Note

If Windows on your reference machine is not activated, you cannot personalise it. In this case you need to modify Windows theme (wallpaper, screensaver, colours, sounds) as you wish on another, activated Windows 10 machine, save the theme as a theme file, copy it to unactivated reference machine and apply (double click). See this post for information in saving and sharing a theme file.

Also notice that **Edge** as well as other UWP apps do not work when signed in to built-in admin account. If you need a browser to download software you have to use a third party browser or **Internet Explorer**. IE can be started from **Run** dialog by typing **iexplore** and clicking **OK**.

**3.4)** Open **Notepad**, paste the following code to it, save it as **File name: unattend.xml** (exactly this name!) and **Save as type: All files** (important!) in **C:\Windows\System32\Sysprep** folder

| Code:                                                                                                    |    |
|----------------------------------------------------------------------------------------------------|----|
| <pre><?xml version="1.0" encoding="utf-8"?> <unattend xmlns="urn:schemas-microsoft-com:unattend"></unattend></pre> | •  |
|                                                                                                    | -  |
| •                                                                                                    | 11 |
|                                                                                                    |    |

| xml version="1.0" encoding="utf-8"?<br><unattend xmlns="urn:schemas-microsoft-com:unattend"><br/><settings pass="specialize"></settings></unattend>                   |    | • |
|----------------------------------------------------------------------------------------------------|----|---|
| <pre><component ]<="" name="Microsoft-Windows-Shell-Setup" processorarchitecture="x86" publickeytoken="31bf3856ad364e35" td=""><td>la</td><td></td></component></pre> | la |   |
|                                                                                                    |    | • |
|                                                                                                    | •  | 1 |

This so called **answer file** will be read for instructions when we run **Sysprep** (Windows System Preparation Tool) later on. This answer file is about as small as possible, the only component included in it is called **CopyProfile** which when set to **TRUE** copies all theme / desktop / Start tile and so on personalisations to **default user profile**, which will then be used as base profile whenever a new user profile will be created.

**3.5)** Sysprepping with the **Generalize** switch as we will soon do, with component **CopyProfile** set to be **TRUE** in answer file has a small issue or rather a small inconvenience: it leaves the last used user folders and recent files of built-in admin to end user's **Quick Access** in **File Explorer**.

To fix this, to reset **Quick Access** to defaults whenever a new user signs in first time, we need to run a small batch at first logon of new user, then remove the batch file itself from user's **%appdata%** so Quick Access will not be reset on any subsequent logon.

Open an elevated (Run as administrator) **Notepad** (Notepad must be elevated to save in system folders), paste the following code to it, save it as **File name: RunOnce.bat** (or any name you prefer, with extension .bat) and **Save as type: All files** (important!) in

%appdata%\Microsoft\Windows\Start Menu\Programs\Startup folder

Code:

| <pre>echo Y del %appdata%\microsoft\windows\recent\automaticdestinations\* dol %d</pre> | 4 | h. |
|-----------------------------------------------------------------------------------------|---|----|
|                                                                                         |   | e. |
| 4                                                                                       |   |    |

The batch file explained:

- echo Y | = Pipes (sends) a letter Y to the command given after the Pipe (|) character
- del %appdata%\microsoft\windows\recent\automaticdestinations\\* = Resets the Quick Access to defaults. This
  command expects the user to enter either Y for Yes or N for No. As the Y will be in this case piped, user
  interaction is not needed but instead the Y will be entered automatically
- **del %0** = Deletes the batch file itself after it has been run. Leaving this away, not deleting the batch file, would reset the Quick Access every time the user signs in

**3.6)** Run **Disk Management**. Shrink C: partition with 10 to 15 GB, create a new partition using the freed space. This partition will be used later to store the captured image. Rename Windows partition as **Windows**, and the new image partition as **Image**. Create a new folder in this new partition, name the folder as **Scratch**. Later on when we boot reference machine from install media to capture image with DISM command, this folder will be needed to offer DISM enough temporary working space

**3.7)** Delete all possible downloaded software installers and imported assets from File Explorer > Quick Access > Downloads folder. Run Extended Disk Clean-up, selecting and removing everything possible (tutorial)

Hyper-V users, when disk has been cleaned create a checkpoint

**3.8)** In Sysprep dialog still open on your desktop, select **System Cleanup Action: Enter System Out-of-Box Experience** (OOBE), select **Shutdown Options: Shutdown**, select (tick the box) **Generalize**, click OK:

| System Preparation Tool 3.14                                                                 | × |
|----------------------------------------------------------------------------------------------|---|
| System Preparation Tool (Sysprep) prepares the machine for hardware independence and deanup. |   |
| System Cleanup Action Enter System Out-of-Box Experience (OOBE)                              |   |
| Shutdown Options Shutdown V                                                                  |   |
| Cancel                                                                                       |   |

| Capture Windows image (create custom install.wim) |           |  |  |  |
|---------------------------------------------------|-----------|--|--|--|
|                                                   |           |  |  |  |
| Processing cleanup phase Sysprep                  | ) plugins |  |  |  |
| syspice is rearing in                             | ~         |  |  |  |

**4.1)** Boot the PC with Windows 10 install media. <u>Use as recent install media as possible to ensure that DISM is most</u> <u>recent possible!</u> In my case now, doing build 14986 ISO now, the most recent ISO / install media was build 14971.

4.2) When you arrive the region and format selection, press SHIFT + F10 to open Command Prompt:

| 🖆 Windows Setup                                                                                                    |
|----------------------------------------------------------------------------------------------------|
| Windows*                                                                                                    |
| Language to install: English (United Kingdom)                                                                               |
| Enter your language and other preferences and click "Next" to continue.  © 2016 Microsoft Corporation. All rights reserved. |
| PRESS SHIFT + F10<br>HERE TO OPEN<br>COMMAND PROMPT                                                                         |

4.3) Enter command diskpart, press Enter (#1 in screenshot after step 4.4), enter command list vol (#2)

This lists all volumes on your hard disks. Find the drive letters for your Windows system partition (in recovery console it's not always C!), and for the volume (disk / partition) where you want to write (store) the new customised **install.wim** file. You can capture image on any internal or external disk / partition as long as it is big enough to store the captured Windows image (it will be at least 5 GB and might be as big as 20 GB, depending on software installed).

In my case now it is easy because I have labeled my partitions (tutorial) with clean and understandable names. I want to capture Windows from **volume D** labelled as **Windows** and create the new install.wim in **volume E** labelled as **Image** (#3).

Exit diskpart with command exit (#4).

| Create windows to ISO image from Existing installation   rutonais                                                                                                    |
|----------------------------------------------------------------------------------------------------|
| <b>4.4)</b> Enter the following command to create a new <b>install.wim</b> file (#5):                                                                                                    |
| Code:<br>dism /capture-image /imagefile:E:\install.wim /capturedir:D:\ /ScratchDir:E:\Scratch /name:"AnyName" /compress:maximum /                                                                                                    |
| In case copying the code from above CODE box is difficult, here's the command also in QUOTE box for easier copy & paste:                                                                                                    |
| dism /capture-image <b>/imagefile:E:\install.wim /capturedir:D:\ /ScratchDir:E:\Scratch</b> /name:"AnyName"<br>/compress:maximum /checkintegrity /verify /bootable                                                                                                    |
| Replace drive letter <b>E</b> in <b>imagefile</b> switch ( <b>green</b> highlight in screenshot) with the drive letter and folder path of the target drive where you want your custom <b>install.wim</b> be written (saved), drive letter <b>D</b> in <b>capturedir</b> switch ( <b>blue</b> highlight) with the Windows system partition, and temporarily working folder <b>Scratch path</b> (see step 3.6) with correct path as shown by diskpart in step <b>4.3</b> : |
|                                                                                                    |

| 🚾 Administrator: X'\windows\system32\cmd.exe - dism /capture-image /imagefile:E\\install.wim /capturedir:D:\ /ScratchDir:E\\Scratch /name:'W10PR0x64' /com 📼 💼 🔀 |  |
|----------------------------------------------------------------------------------------------------|--|
| Microsoft Windows [Version 10.0.15063]                                                                                                    |  |
|                                                                                                    |  |
| X:\Sources>diskpart 1                                                                                                    |  |
|                                                                                                    |  |
| Microsoft DiskPart version 10.0.15063.0                                                                                                    |  |
| Copyright (C) Microsoft Corporation.                                                                                                    |  |
| On computer: MINWINPC                                                                                                    |  |
| DISKDAPTA list vol 2                                                                                                    |  |
|                                                                                                    |  |
| Volume ### Ltr Label Fs Type Size Status Info                                                                                                    |  |
| Volume 8 F J CPRA X64F UDF DVD-R0M 4827 MB Healthy                                                                                                    |  |
| Volume 1 C System Rese NTFS Partition 500 MB Healthy                                                                                                    |  |
| Volume 2 D Windows 3 ITFS Partition 53 GB Healthy                                                                                                    |  |
| Volume 3 E Image OTFS Partition 9 GB Healthy                                                                                                    |  |
| DISKPART> exit 4                                                                                                    |  |
|                                                                                                    |  |
| Leaving DiskPart 5                                                                                                    |  |
| X:\Sources>dism /capture-image /imagefile:E:\install.wim /capturedir:D:\ /ScratchDir:E:\Scratch /name:"W10PR0x64" /compr                                         |  |
| ess:maximum /checkintegrity /verify /bootable                                                                                                    |  |

The name given in **/name** switch in above command is irrelevant, we will name the ISO later on. Use any name you want to.

**4.5)** Notice that this will take time, go get something to eat or a beer or whatever ;)

On my low end laptop this takes over 40 minutes, first half of it without any whatsoever progress indicator. On a mid level desktop it took today half an hour. **DISM** works somewhat faster if you don't use optional switches **/checkintegrity** and **/verify** but I would not recommend you to create install.wim without checking its integrity and verifying it.

Don't panic! When done, restart the reference machine normally booting to desktop and jump to Part Five

# Steps 4.6 through 4.13 for virtual machine users only:

**4.6)** On your host machine, open **Disk Management** (right click Start > Disk Management)

4.7) Select Attach VHD from Action menu:

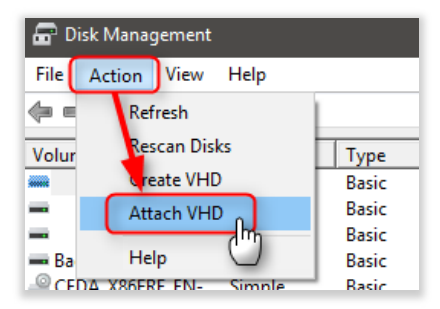

**4.8)** Browse to and select your reference virtual machine's VHD / VHDX file. If you have any checkpoints (AVHD / AVHDX files) created on this vm, select the one with most recent time stamp. Notice that you have to select show all files to be able to see checkpoint AVHD / AVHDX files:

|                         | 21                                     |                   |                   |              |   |
|-------------------------|----------------------------------------|-------------------|-------------------|--------------|---|
| rganise 👻 🛛 New folde   | r                                      |                   |                   |              |   |
|                         | Name                                   | Date modified     | Туре              | Size         |   |
| Cuick access            | 🕳 Insider test                         | 06-Nov-2016 05:17 | Hard Disk Image F | 21,204,992   |   |
| 🖀 OneDrive - AGM        | Insider test_1D24EDBE-788B-4444-A2EF-0 | 08-Nov-2016 15:58 | AVHDX File        | 11,782,144   |   |
| 💪 OneDrive - Kari       | Insider test_8C52BAC2-630E-4395-B123-1 | 17-Nov-2016 17:03 | AVHDX File        | 4,132,864 KB |   |
| Chebrive - Kan          | Insider test_376DA24C-66AB-4F09-923D   | 03-Nov-2016 00:06 | AVHDX File        | 998,400 KB   |   |
| This PC                 | Insider test_0529A6B4-1E7C-4C37-A5BF   | 01-Dec-2016 22:03 | AVHDX File        | 4,585,472 KB |   |
| Libraries               | Insider test_BCEB719C-9F07-44D9-BABD   | 02-Nov-2016 23:17 | AVHDX File        | 8,686,592 KB |   |
| Eloraries               | ISO Test                               | 10-Dec-2016 00:08 | Hard Disk Image F | 36,864 KB    |   |
| Backup (F:)             | New Virtual Machine                    | 24-Nov-2016 13:29 | Hard Disk Image F | 8,425,472 KB |   |
| - Downloads & ISO (G    | New Virtual Machine_B76CA4B9-2BB6-47   | 27-Nov-2016 21:14 | AVHDX File        | 932,864 KB   |   |
| Downloads & 150 (6:     | W10 Education IP x32 EN-GB             | 10-Dec-2016 00:37 | Hard Disk Image F | 7,835,648 KB |   |
| 🖆 DVD Drive (l:) CEDA_) | W10 IP EN-US                           | 17-Nov-2016 20:04 | Hard Disk Image F | 31,428,608   |   |
| A Network               | - W10 IP x64 EN-UK                     | 10-Dec-2016 02:56 | Hard Disk Image F | 21,336,064   |   |
| - Network               | W10 IP x64 EN-UK_01B3144A-7BCC-4D79    | 10-Dec-2016 03:00 | AVHDX File        | 701,440 KB   |   |
|                         | W10 IP x64 EN-US                       | 09-Dec-2016 10:15 | Hard Disk Image F | 337,216      |   |
|                         | W10 IP x64 EN-US_FA2E1BF3-0344-4FE6    | 09-Dec-2016 23:53 | AVHDX File        | 7,311,360 KB |   |
|                         | WQR CF                                 | 19-Nov-2016 01-08 | Hard Disk Image F | 36 862 KR    | _ |

4.9) Select (tick the box) Read-only (this is very important!), click OK:

| Attach Virtual Hard Disk                                | ×      |
|---------------------------------------------------------|--------|
| Specify the virtual hard disk location on the computer. |        |
| Location:                                               |        |
| D:\Virtual Hard Disks\W10 IP x64 EN-UK_01B3144A-7BI     | Browse |
| Read-only.                                              |        |
| ок                                                      | Cancel |

Forgetting to select Read-only will especially when mounting a checkpoint AVHD / AVHDX file make it unusable for Hyper-V; you can use it for purpose of this tutorial but not boot the vm anymore in Hyper-V.

**4.10)** Windows mounts the virtual hard disk, all its partitions as separate disk. In case of an MBR disk it even mounts the system reserved partition. Open the Windows system partition VHD to be sure that's the one where Windows is installed, note the drive letter your host assigned to it:

| System Reserved (J:)  | Local Disk (K:)         |
|-----------------------|-------------------------|
| 132 MB free of 499 MB | 52.6 GB free of 63.5 GB |

In my case now the WIndows system partition on my reference vm when mounted on host got drive ID K:

**4.11)** Open an elevated **Command Prompt**, enter the following command to create a new **install.wim** file:

| Cal | 40. |
|-----|-----|
| CO( | Je. |

| <pre>dism /capture-image /imagefile:D:\install.wim /capturedir:K:\ /name:"AnyName" /compress:maximum /checkintegrity /verif</pre> | у        | • |
|----------------------------------------------------------------------------------------------------|----------|---|
|                                                                                                    |          |   |
|                                                                                                    | <b>b</b> |   |

In case copying the code from above CODE box is difficult, here's the command also in QUOTE box for easier copy & paste:

dism /capture-image /imagefile:**D:\**install.wim /capturedir:**K:\** /name:"AnyName" /compress:maximum /checkintegrity /verify /bootable

Replace drive letter **D** in **imagefile** switch (green highlight in above code box) with the drive letter and folder path of the target where you want **install.wim** be written, and drive letter **K** in **capturedir** switch (blue highlight) with the Windows system partition of your mounted VHD

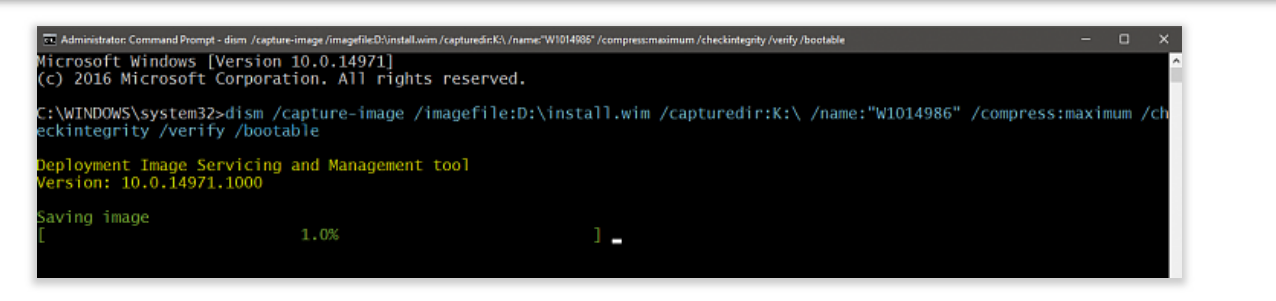

The name given in **/name** switch in above command is irrelevant, we will name the ISO later on. Use any name you want to

4.12) Notice that this will take time, go get something to eat or a beer or whatever ;)

On my low end laptop this takes over 40 minutes, first half of it without any whatsoever progress indicator. On a mid level desktop it took today half an hour. **DISM** works somewhat faster if you don't use optional switches **/checkintegrity** and **/verify** but I would not recommend you to create install.wim without checking its integrity and verifying it.

**4.13)** When done, detach the VHD / VHDX or AVHD / AVHDX file from host by right clicking it in **Disk Management** and selecting **Detach VHD**:

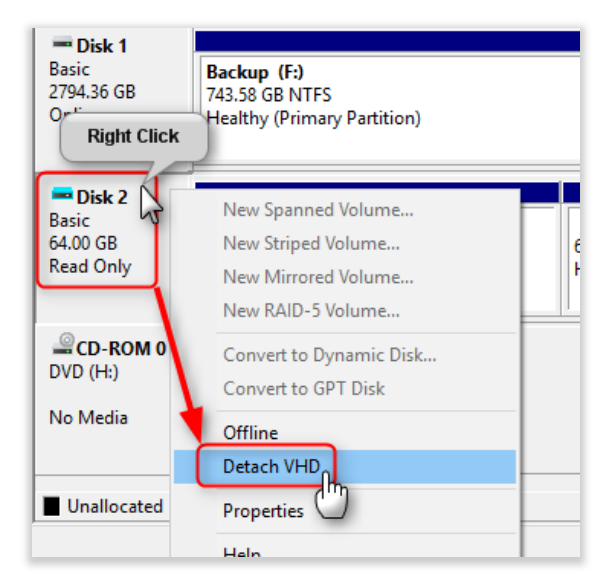

As long as the virtual hard disk remains attached to host it cannot be used in Hyper-V making vm it belongs to unbootable.

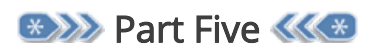

## **Create a bootable ISO**

**5.1)** Mount a recent official Windows 10 ISO you have as a virtual DVD with double click. I used an official **Windows 10 version 1607 build 14393** ISO downloaded from Microsoft today when creating customised build 14986 ISO (EDIT: now three months later I used the same 14393 ISO when creating my own Insider Build 15055 ISO).

Copy its content (everything) to a folder on any internal or external hard disk.

| A Cut     Copy     Paste     Copy     Copy     Copy     Copy     Clipboard     Clipboard     Clipboard     OVD Drive                                                                                                    | r path<br>shortcut<br>():) CCSA X64FRE EN-GB DV | Delete Rename                                                                                                    | New<br>folder                                                                                                    | Properties<br>Open                                                                      | Edit Select all<br>Edit Select non<br>History Invert select<br>Select | e<br>ction |
|----------------------------------------------------------------------------------------------------|-------------------------------------------------|----------------------------------------------------------------------------------------------------|----------------------------------------------------------------------------------------------------|-----------------------------------------------------------------------------------------|-----------------------------------------------------------------------|------------|
| <ul> <li>Quick access</li> <li>OneDrive - AGM</li> <li>OneDrive - Personal</li> <li>This PC</li> <li>Backup (F:)</li> <li>Downloads &amp; ISO (G:)</li> <li>DVD Drive (J:) CCSA_X64FRE_E</li> <li>RECOVERY (X:)</li> <li>Transfer (I:)</li> <li>Network</li> <li>Homegroup</li> </ul> | Name                                            | Open<br>Open in ne<br>Pin to Qui<br>Add to VLO<br>Play with V<br>7-Zip<br>CRC SHA<br>CRC SHA<br>Scan with<br>Create sho<br>Properties | Date modified<br>17-Jul-2016 01:16<br>17-Jul-2016 01:16<br>17-Jul-2016 01:16<br>17-Jul-2016 01:16<br>18-Windows<br>(LC media player's<br>1. N<br>2. S<br>3. C<br>4. F<br>as t<br>Windows Defenc | Type<br>File folder<br>fount a V<br>elect all<br>copy sele<br>vaste in 19<br>old in tut | Size<br>Vindows 10 I<br>content<br>cted<br>SO_Files fold<br>orial     | ISO<br>der |

I always name this folder as ISO\_Files. Alternatively copy the contents of a Windows 10 install USB or DVD to ISO\_Files.

**5.2)** Browse to your custom **install.wim** created earlier in **Part Four**. Copy it to **Sources** folder under **ISO\_Files** folder, replacing the original **install.wim**:

| ;te        | Paste shortcut                                                               | Move Copy Delete Rename                                                                                                    | New<br>folder                                                 | Properties                           | History           |
|------------|------------------------------------------------------------------------------|----------------------------------------------------------------------------------------------------|---------------------------------------------------------------|--------------------------------------|-------------------|
| ard        |                                                                              | Organise                                                                                                    | New                                                           | Oper                                 | n                 |
| Th         | is PC → Hyper-V (D                                                           | :) > ISO_Files > sources                                                                                                    |                                                               |                                      |                   |
|            | Name                                                                         | ^ D                                                                                                    | ate modified Ty                                               | pe                                   | Size              |
|            | dlmanifest<br>en-gb<br>twprovid<br>hwcompat<br>inf<br>migration<br>replaceme | <ul> <li>Replace or ikip Files</li> <li>Copying 1 item from Hyper</li> <li>The destinution alread</li> <li>Replace the file in</li> </ul> | V (D:) to sources<br>dy has a file named<br>n the destination | – 🗆                                  | ×                 |
| (G:<br>PRA | vista<br>xp<br>acmigratic                                                    | Compare info for                                                                                                    | both files                                                    |                                      | 5 KB              |
|            | actionque<br>actionque                                                       | Fewer details                                                                                                    |                                                               |                                      | 5 KB<br>8 KB      |
|            | iadmtv3ch 🚳 aeinv.dll                                                        | eck.dll 1.<br>1.                                                                                                    | 2-Nov-2016 05:36 Ap<br>2-Nov-2016 05:42 Ap                    | plication extens<br>plication extens | 73 KB<br>1,255 KB |

# 📝 Note

If the ISO you used in step 5.1 to get ISO files is made with Windows **Media Creation Tool**, the **ISO\_Files\Sources** folder contains an **install.esd** file instead of **install.wim**.

In this case you will naturally not get "File exists" prompt. Simply delete the **install.esd** file and paste your custom **install.wim** to replace it.

**5.3)** If your host machine is not opted in to Insider builds, download the latest **Windows Assessment and Deployment Kit (ADK) for Windows 10**: Windows ADK downloads - Windows Hardware Dev Center

If your host has pre-release Windows Insider build installed, download Windows Insider Preview ADK instead: Windows Insider Preview ADK

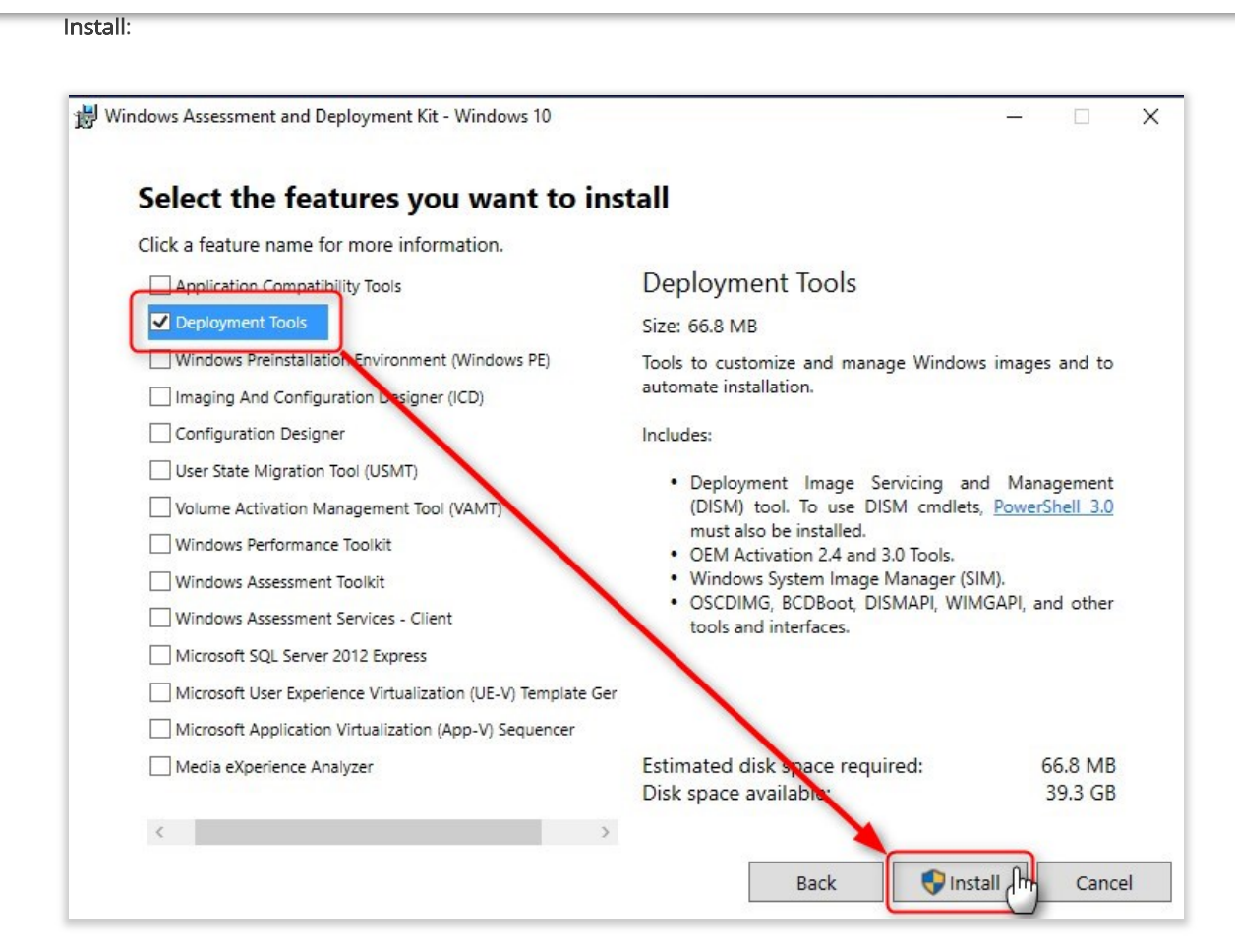

5.4) Start elevated (right click > More > Run as administrator) Deployment and Imaging Tools interface:

| w |                                     |
|---|-------------------------------------|
|   | Weather                             |
|   | WhatsApp ~<br>New                   |
|   | WhoCrashed $\checkmark$             |
|   | Windows Accessories ~               |
|   | Windows Administrative Tools $~~$   |
|   | Windows Defender Hub                |
|   | Windows Ease of Access $\checkmark$ |
|   | Windows Holographic First Run       |
|   | Windows Kits                        |
|   | Deployment and Imaging Tools        |
|   | Windows Imaging and Configur        |

**5.5)** The path shown in prompt is annoyingly long. To shorten it and jump to root of drive C:, type **cd** and hit **Enter**. The **cd** command (abbreviation from Change Directory) changes the current working folder (directory), in this case to root of current drive (backslash \ = root, two dots .. = up one level).

Enter the following command:

| Code:<br>oscdimg.exe -m -o -u2 -udfver102 -bootdata: | 2#p0,e,b <b>d:\iso_files</b> \boot\etfsboot.com#pEF,e,b <b>d:\iso_files</b> \efi\microsoft\boot ^ |
|------------------------------------------------------|---------------------------------------------------------------------------------------------------|
|                                                      | · · · · · · · · · · · · · · · · · · ·                                                             |
| •                                                    | ► //                                                                                              |
|                                                      |                                                                                                   |
| In case conving the code from above COD              | E hoy is difficult, here's the command also in OLIOTE hoy for easier conv &                       |

| paste:                                                                                                    |                                           |
|----------------------------------------------------------------------------------------------------|-------------------------------------------|
| oscdimg.exe -m -o -u2 -udfver102 -<br>bootdata:2#p0,e,b <b>d:\iso_files</b> \boot\etfsboot.com#pEF,e,b <b>d:\iso_files</b> \efi\micros<br><b>d:\14986PROx64.iso</b>           | oft\boot\efisys.bin <b>d:\iso_files</b>   |
|                                                                                                    |                                           |
| Administrator Deployment and Imaging Tools Environment                                                                                                    | - u ×                                     |
| C:\Program Files (x86)\Windows Kits\10\Assessment and Deployment Kit\Deployment Tools>cd\                                                                                     |                                           |
| C:\>oscdimg.exe -m -o -u2 -udfver102 -bootdata:2#p0,e,bd:\iso_files\boot\etfsboot.com#pEF,e,bo<br>boot\efisys.bin d:\iso_files d:\14986PR0x64.iso                             | d:\iso_files\ <mark>efi\microsoft\</mark> |
| OSCDIMG 2.56 CD-ROM and DVD-ROM Premastering Utility<br>Copyright (C) Microsoft, 1993-2012. All rights reserved.<br>Licensed only for producing Microsoft authorized content. |                                           |
| Scanning source tree (1500 files in 54 directories)<br>Scanning source tree complete (1688 files in 99 directories)                                                           |                                           |
| Computing directory information complete                                                                                                    |                                           |
| Image file is 4513300480 bytes (before optimization)                                                                                                    |                                           |
| Writing 1688 files in 99 directories to d:\14986PROx64.iso                                                                                                    |                                           |
| 100% complete                                                                                                    |                                           |
| Storage optimization saved 63 files, 17274880 bytes (1% of image)                                                                                                    |                                           |
| After optimization, image file is 4499798016 bytes<br>Space saved because of embedding, sparseness or optimization = 17274880                                                 |                                           |
| Done.                                                                                                    |                                           |
|                                                                                                    |                                           |

Replace three instances of **d:\iso\_files** (green highlight in above code box and screenshot) with drive and folder where you copied Windows installation files. Notice that this is not a typo: first two of these instances are typed as argument for switch -**b** <u>without a space</u> in between the switch and argument, to tell **oscdimg** command where to find boot files to be added to ISO.

Replace d:\14986PROx64.iso (highlighted red) with drive and path where you want to store the ISO image plus your preferred ISO file name.

Although the command seems a bit complicated, everything in it is needed. See more about **oscdimg** command line options: Oscdimg Command-Line Options

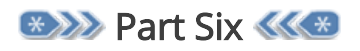

**Additional tips & information** 

**6.1)** If you selected method in **Part Two**, ISO from existing installation, note that all existing user accounts will remain intact and will be reinstated when this ISO is used for a clean install.

This means that when Windows Setup (OOBE) asks you to create initial user account, setup will not accept any username already present.

To work around this, simply create a temporary user when setting up Windows after a clean install, naming it as you wish. When finally on desktop, sign out this temporary user, sign in to any existing old admin account and remove / delete the temporary user.

**6.2)** If you selected method in **Part Three**, I suggest you customise **Start tiles** before running Sysprep. Remove tiles not needed, add your preferred ones.

Notice that if left as is, after **Sysprep** when Windows is installed using your custom ISO **Start** needs some time to populate its default tiles. Users might see **Start** like this when they sign in first time:

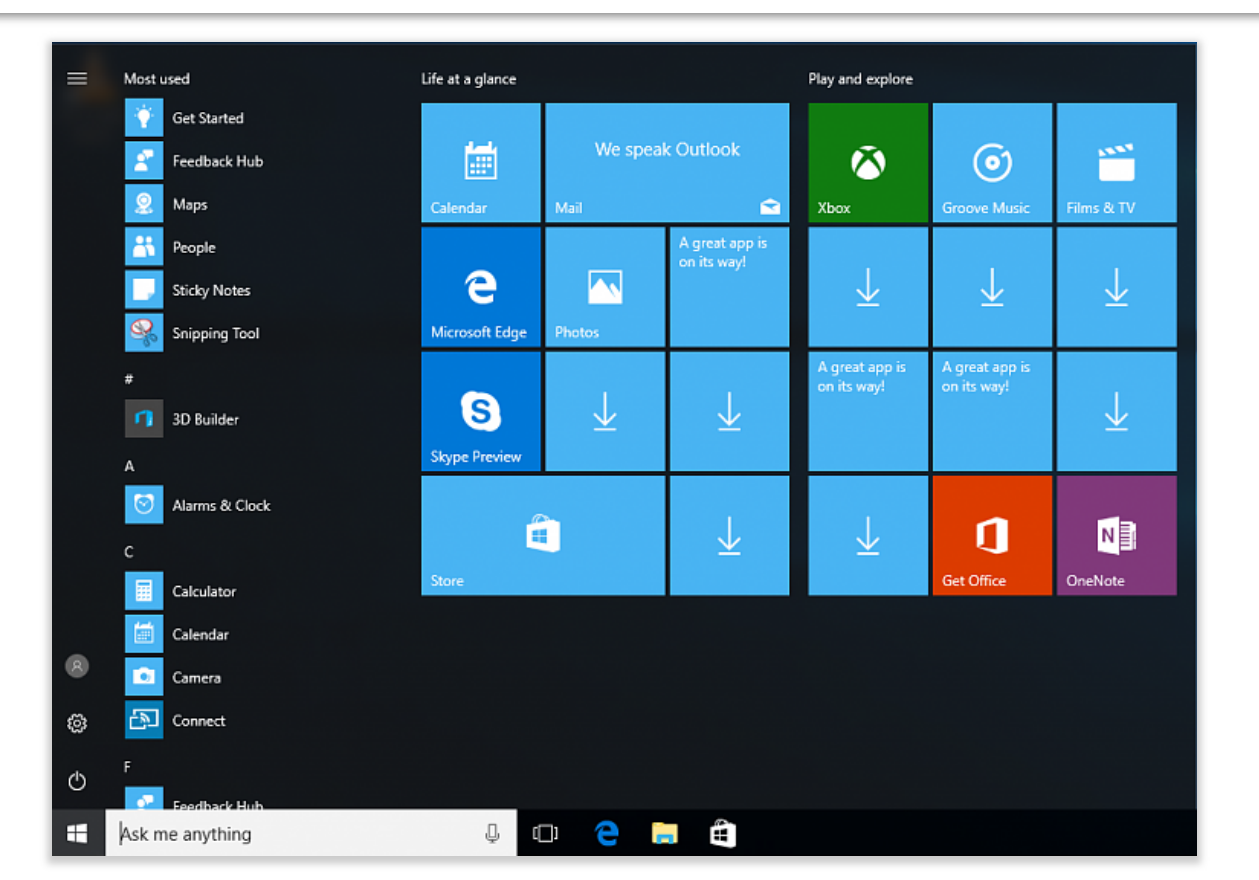

The issue is a really minor one. Half a dozen not working tiles with only a down arrow which end user can remove and replace with preferred ones, or wait until Windows populates Start correctly. Default tiles will be fully populated and functional after a restart or two.

Start will be fully functioning regardless if you customise it or not before Sysprep.

💡 Tip

# Information

**Please notice:** Home and Single language editions do not have group policies required for this tip. Therefore this tip only applies to Windows 10 Pro, Education, Enterprise and LTSB editions.

In case you want to all users to use a specific **Start tile layout**, modify Start as you wish before running **Sysprep** and export the layout in **PowerShell** with command **Export-StartLayout C:\Windows\System32\CustomStart.xml**.

When exported, press WIN + R to open Run dialog, type gpedit.msc and hit Enter to open Group Policy Editor. On Navigation pane, browse to Local Computer Policy > Administrative Templates > Start Menu and Taskbar.

Double click **Start Layout** on right pane, select **Enabled**, enter **C:Windows\System32\CustomStart.xml** in **Start Layout File**, click **OK** to save policy.

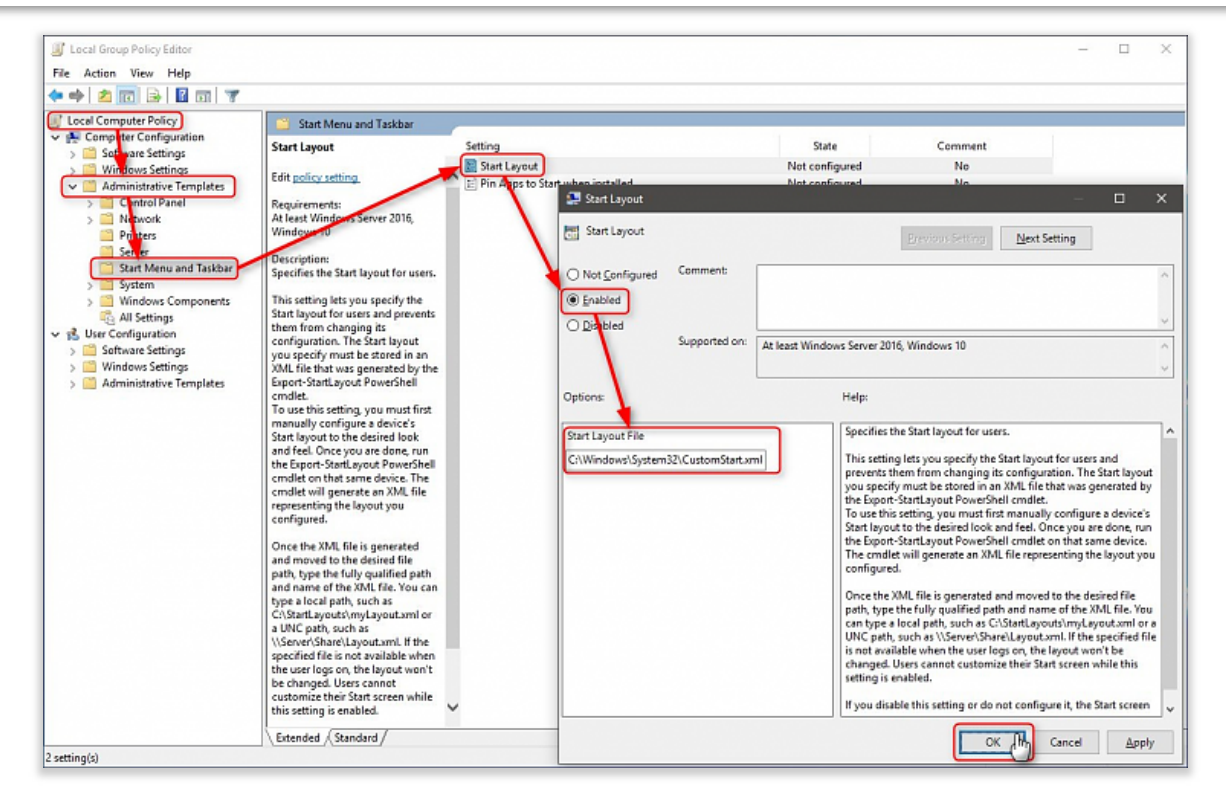

Close Group Policy Editor.

Your custom Start layout will now be forced to all user accounts.

Notice: the save location C:\Windows\System32 and filename CustomStart.xml are only my suggestions. You can save the layout file anywhere (a folder that all users have access rights) and name it as you wish (extension must be .xml).

**6.3)** The answer file used in **Part Three Step 3.8** is the simplest possible, only to save the theme and desktop customizations to default user profile to be used in all user accounts. If you want to you can add some neat customisations. Don't hesitate to post your questions if there's something you'd like to include in answer file / customizations but don't know how.

Here's an alternative answer file for a 64 bit ISO (replace red highlighted adm64 with x86 for a 32 bit ISO):

| Code:                                                                                                    |                               |
|----------------------------------------------------------------------------------------------------|-------------------------------|
| <pre><?xml version="1.0" encoding="utf-8"?> <unattend xmlns="urn:schemas-microsoft-com:unattend"></unattend></pre>                                                                                                    | 856ad364e35"                  |
| •                                                                                                    | ► //                          |
| <ul> <li>Let's see first the part in <b><oeminformation></oeminformation></b> tags, highlighted green in above code box (list item number screenshot below, showing what values various answer file components set): <ol> <li>OEM logo, must be a 120 x 120 BMP image, stored in C:\Windows\System32</li> <li>Manufacturer</li> <li>Support hours, a text string. In example I've set it to be "24/7" but you can use any string like "N 17"</li> </ol> </li> </ul> | rs refer to<br>MON - FRI 09 - |
| <b>4.)</b> Support phone number<br><b>5.)</b> Link to online support                                                                                                    |                               |
| And the blue highlighted components:<br>6.) Registered owner                                                                                                    |                               |
| website uses cookies to improve user experience. By using our website you consent to all cookies in accordance with our Cookie Policy. Read more                                                                                                    | e lagree                      |

Thi

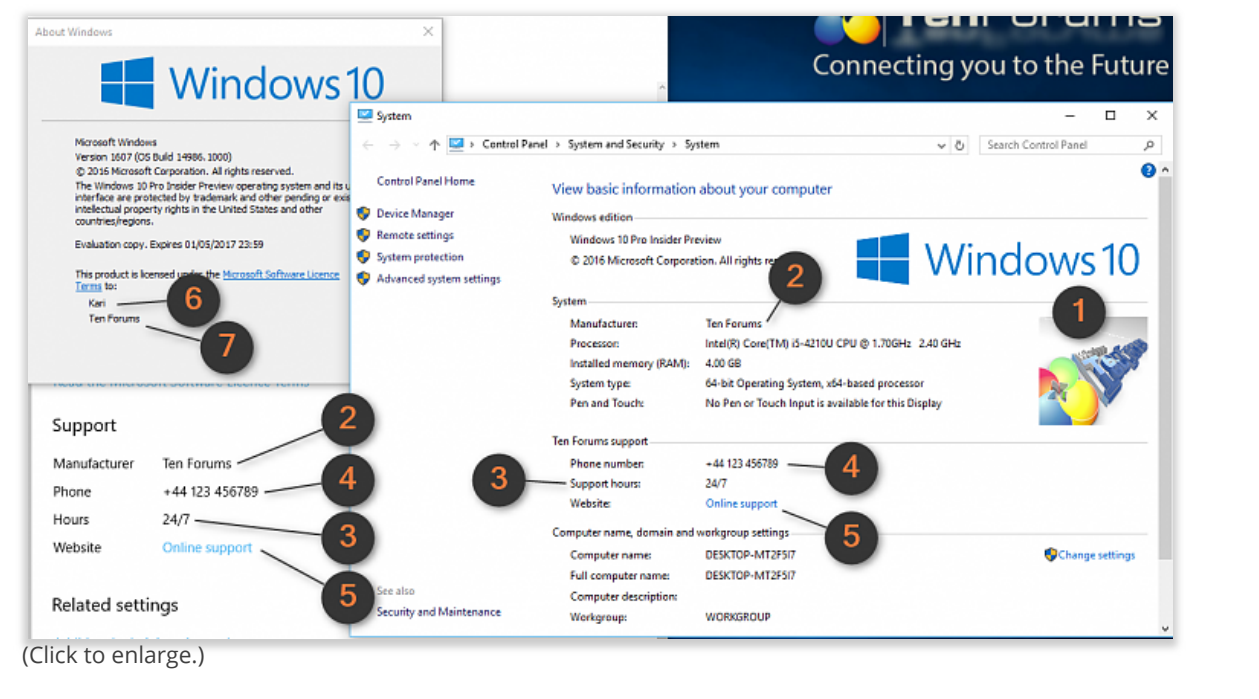

For more detailed instructions on creating answer files, see this tutorial: Create media for automated unattended install of Windows 10 Tutorials

**6.3)** Hyper-V users: Apply the checkpoint you made in step **1.3**, **2.6** or **3.7**, depending on which ISO method you chose. Next time you start the virtual machine it will start fast, going directly to desktop of your upgraded Windows 10 and is ready for the next build upgrade

That's it!

You have now a custom ISO image. Burn it to a DVD or USB. The ISO is bootable both in BIOS / MBR and UEFI / GPT systems.

Kari

# **Related Tutorials**

- How to Create Bootable ISO from Windows 10 install.esd File
- How to Download a Windows 10 ISO File
- How to Create a Windows 10 ISO Image File from UUP Upgrade Files
- Set up and use Hyper-V virtual machine to get Windows 10 Insider ISO images

|                                           | <u>11 Dec 2016</u>                                                                                                    | #1    |
|-------------------------------------------|----------------------------------------------------------------------------------------------------|-------|
| B                                         | Thank you Kari, nice work 🤭                                                                                                    |       |
| <b>brummyfan</b><br>VIP Member            |                                                                                                    |       |
| Posts : 1,057<br>Windows IP<br>18908.1000 |                                                                                                    |       |
| My Computers –                            |                                                                                                    | Quote |
|                                           |                                                                                                    |       |
| This website uses cooki                   | es to improve user experience. By using our website you consent to all cookies in accordance with our Cookie Policy. Read more | #2    |

This website data contrast of improve data experience. By dating our website you consent to an econtrast in accordance with our ocontrast oney. Incard more

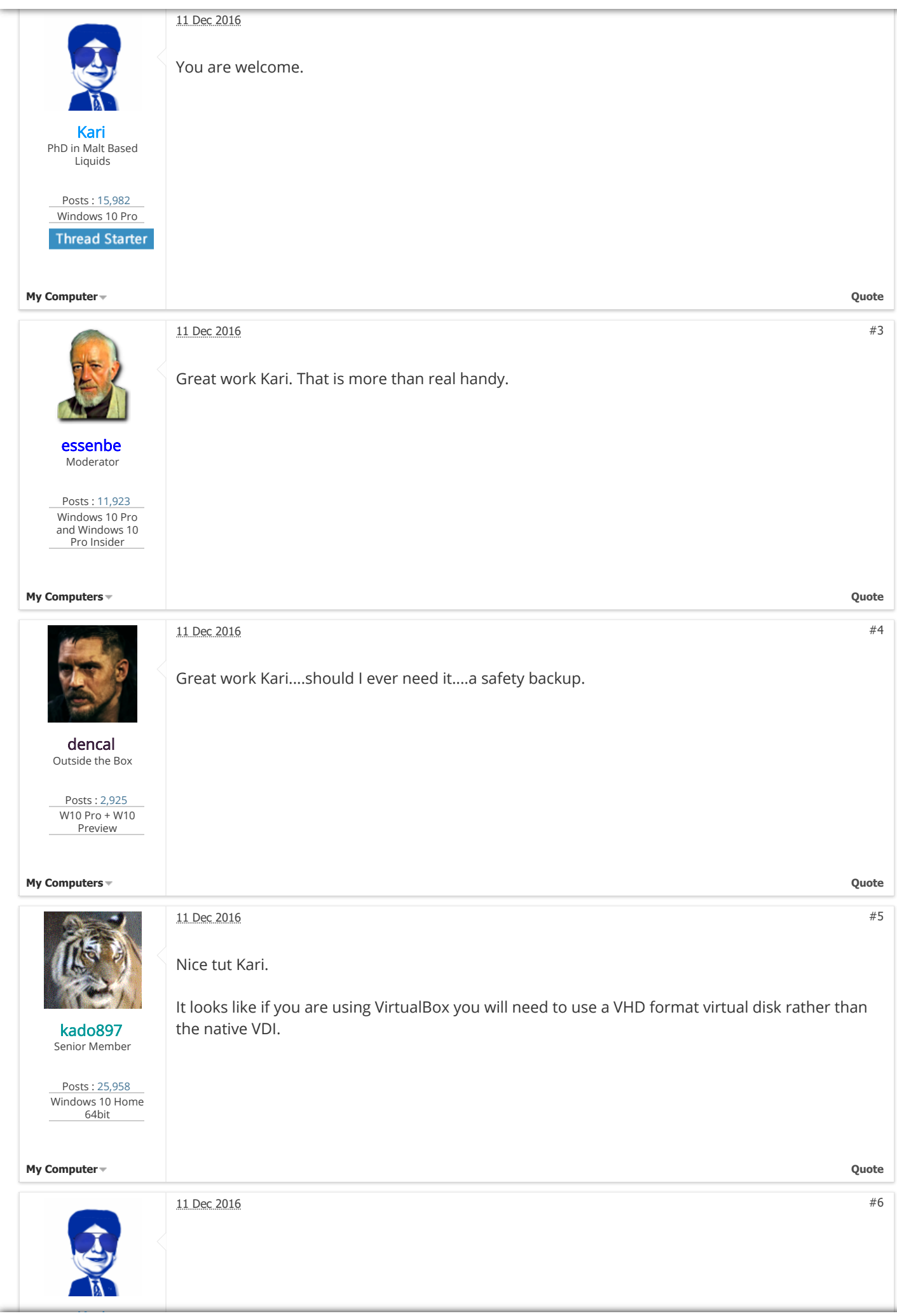

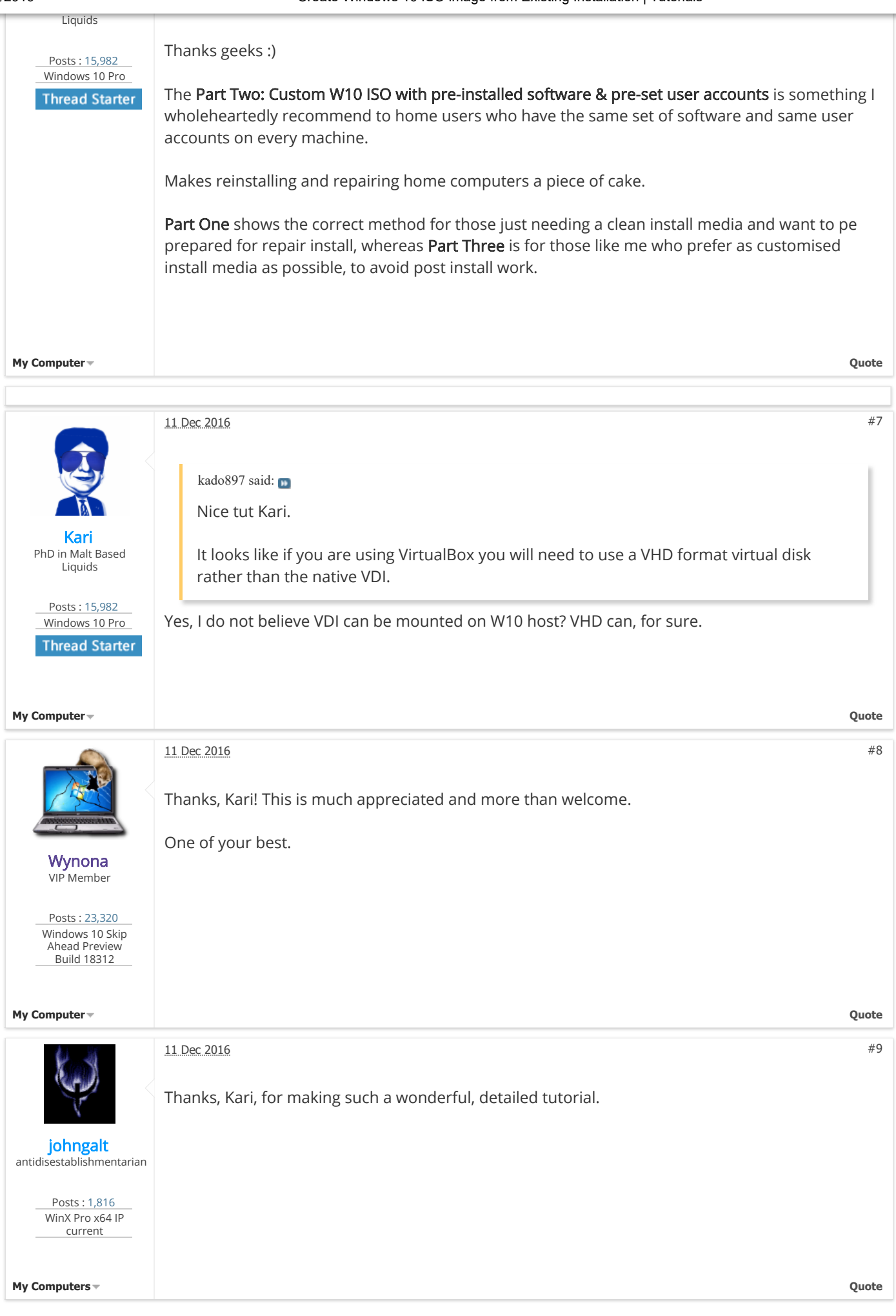

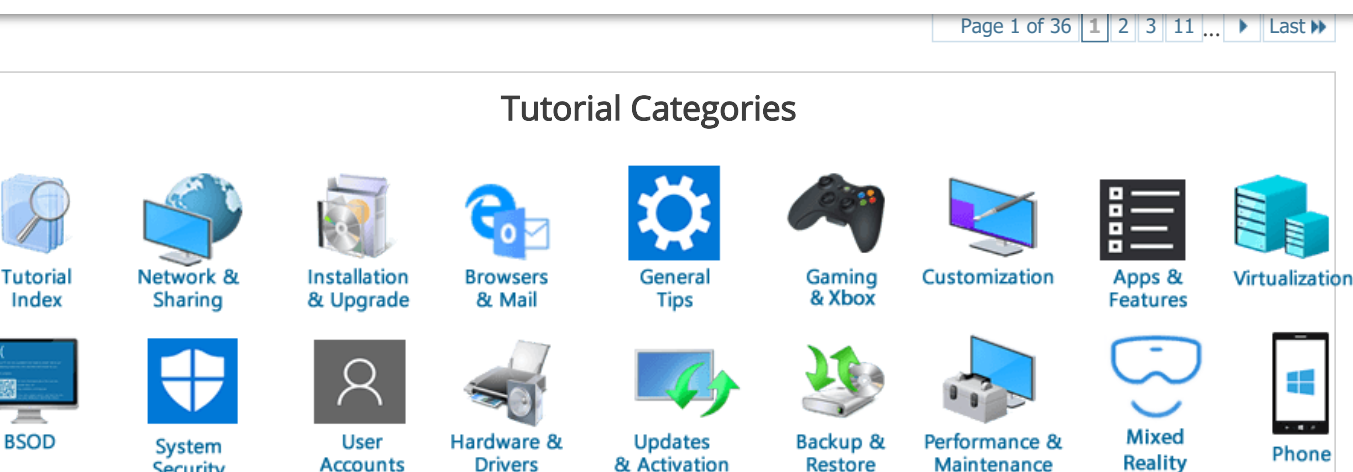

& Activation

Restore

Maintenance

**Related Threads** 

## Backup & Restore Create System Image in Windows 10 in Tutorials

Security

How to Create a System Image in Windows 10 A system image is an exact copy of all system disks which can be used to restore your PC to the state it was in at the time the image was made. By default, a system image only includes the drives that...

Accounts

Drivers

We could not create a new partition or locate an existing one in Installation and Upgrade The error in the title appears when I try to format my C partition to install windows 10 there. This error does not appear when I install windows 7,I just formatted and installed 7 successfully however it doesn't work for Windows 10. Specs 2.9 GHZ...

## Create dual boot Win10 with existing WinXP installation in Installation and Upgrade

Hi, I have seen posts that are partially related to my question, but do not answer all of my questions. Here the situation: GOAL: Create a dualboot system with a clean Windows 10 installation on SSD while keeping my regular Windows XP for as...

#### Windows 10 Create System Image in Backup and Restore

Windows 10 build 10586 x64. When I try to create a System Image I find that Windows 8.1 and Windows 10 are both selected. How Do I just create a system Image for Windows 10

## Windows couldn't create a partition or locate an existing one in Installation and Upgrade

I had a kali linux installed in my computer. Then I tried to install Windows 10 using a bootable USB drive. (I created it by downloading the windows 10 ISO and then creating USB drive using Rufus.) But when I was trying to install windows 10, it...

| Our Sites                                    | Site Links                                            | About Us                                                                                                    | Find Us |
|----------------------------------------------|-------------------------------------------------------|----------------------------------------------------------------------------------------------------|---------|
| Vista Forums<br>Eight Forums<br>Seven Forums | Contact Us<br>Privacy and Cookies<br>Terms of service | Windows 10 Forums is an independent web site and has not<br>been authorized, sponsored, or otherwise approved by<br>Microsoft Corporation. "Windows 10" and related materials<br>are trademarks of Microsoft Corp. |         |

## © Designer Media Ltd

All times are GMT -5. The time now is 06:43.